# คู่มือการตอบแบบสำรวจออนไลน์

# แบบสำรวจระดับความพร้อมรัฐบาลดิจิทัลหน่วยงานภาครัฐของประเทศไทย ประจำปี 2562 <mark>กรุณาส่งแบบสำรวจภายในวันศุกร์ที่ 21 มิถุนายน 2562</mark>

เพื่ออำนวยความสะดวกในการตอบแบบสำรวจของหน่วยงานท่าน โปรดศึกษาคู่มือการตอบแบบสำรวจออนไลน์ ซึ่ง ประกอบด้วยหัวข้อต่อไปนี้

- เกี่ยวกับแบบสำรวจออนไลน์
- ช่องทางการเข้าตอบแบบสำรวจออนไลน์
- การตอบแบบสำรวจออนไลน์และวิธีการส่งแบบสำรวจให้ผู้บังคับบัญชาอนุมัติ
- การตรวจสอบคำตอบและการอนุมัติส่งแบบสำรวจของหน่วยงาน
- ตัวอย่างปัญหาและวิธีการแก้ไขปัญหาที่พบระหว่างตอบแบบสำรวจ

## เกี่ยวกับแบบสำรวจออนไลน์

1. โปรแกรมแบบสำรวจออนไลน์ประกอบด้วยแบบสำรวจ 4 ชุด คือ ชุดสำหรับหน่วยงานภาครัฐระดับกรมหรือเทียบเท่า ชุดสำหรับหน่วยงาน อปท. ชุดสำหรับหน่วยงานสำนักงานจังหวัด และชุดสำหรับหน่วยงานภาครัฐระดับจังหวัดยกเว้นสำนักงาน จังหวัด โดยแต่ละหน่วยงานจะตอบแบบสำรวจเพียงชุดเดียวที่ตรงกับลักษณะของหน่วยงานท่าน ซึ่งได้ถูกกำหนดจากชื่อผู้ใช้และ รหัสผ่านที่ใช้เข้าระบบเป็นที่เรียบร้อยแล้ว

| 🗈 VDO แนะน่าการตอบแบบสำรวจ 🌘 นิยามศัพท์ในแบบสำรวจ 🖺 ไฟล์แบบสำรวจปี 2562 🛓 ดาวน์ไหลดไฟล์คำตอบของหน่วยงาน 🗮 เมนู 🕪 ออกจากระบบ |
|----------------------------------------------------------------------------------------------------|
| สำนักงานปลัดสำนักนายกรัฐมนตรี สถานะ ผู้ตอบแบบสำรวจ (U1 – T1)                                                                |
| หน่วยงานของท่าน หมายถึง หน่วยงานหรือสำนักงานที่ท่านปฏิบัติงานอยู่ในปัจจุบัน โดยไม่รวมหน่วยงานต้นสังกัดและไม่รวมหน่วยงานสาขา |
| PROGRESS 12.9%                                                                                                    |
| โ. มีการจัดทำแผน                                                                                                    |
|                                                                                                    |
| 0 2. อยู่ในระหว่างจิดกา                                                                                                    |
| 🔾 3. ไม่มีการจัดทำ                                                                                                    |
|                                                                                                    |
|                                                                                                    |

2. ส่วนประกอบในแบบสำรวจ แต่ละหน้าของแบบสำรวจจะจำแนกเป็น 3 ส่วนหลัก ดังนี้

**ส่วนที่ 1 ส่วนด้านบนของแบบสำรวจ** แสดงชื่อโครงการสำรวจ ช่องทางการติดต่อสอบถาม เมนูดาวน์โหลดเอกสารที่ ต้องการเพื่ออำนวยความสะดวกในการตอบแบบสำรวจ ชื่อหน่วยงานที่ตอบแบบสำรวจ และสถานะของผู้เข้าใช้งานระบบ ซึ่งแถบเมนู ดาวน์โหลดเอกสารประกอบด้วย

- O คู่มือการตอบแบบสำรวจ เพื่ออธิบายช่องทาง ส่วนประกอบ ขั้นตอนการตอบและอนุมัติส่งแบบสำรวจ
- O VDO แนะนำการตอบแบบสำรวจ เป็นคู่มือการตอบแบบสำรวจที่จัดทำในรูป VDO
- ด นิยามศัพท์ในแบบสำรวจ เพื่ออธิบายความหมายของคำศัพท์ในแบบสำรวจให้ผู้ตอบเข้าใจความหมายได้ชัดเจนและ ตรงกัน
- O ไฟล์แบบสำรวจปี 2562 เป็นไฟล์แบบฟอร์มของแบบสำรวจในรูปแบบ MS Word ที่ยังไม่มีการบันทึกคำตอบ
- O ดาวน์โหลดไฟล์คำตอบของหน่วยงาน เป็นไฟล์แบบสำรวจในรูปแบบ PDF ที่มีการแสดงคำตอบของหน่วยงาน
- เมนู แสดงหัวข้อคำถามแต่ละส่วนและแต่ละข้อ เพื่อให้ผู้ตอบแบบสำรวจหรือผู้อนุมัติสามารถเลือกคำถามข้อใดก็ได้ที่ ต้องการตอบหรือต้องการตรวจสอบข้อมูลได้ตามความต้องการ โดยเมนูจะจำแนกคำถามเป็นส่วนต่างๆ ดังนี้

เลือกหัวข้อที่ท่านต้องการตอบคำถาม

ข้อมูลทั่วไปเกี่ยวกับหน่วยงานของท่าน

สำหรับผู้บริหารเทคโนโลยีสารสมเทศระดับสูง ( Chief Information Officer: CIO )

ส่วนที่ 1 : แนวนโยบายและหลักปฏิบัติ (Policies / Practices)

ส่วนที่ 2 : ศักยภาพเจ้าหน้าที่ภาครัฐด้านดิจิกัล (Digital Capabilities)

ส่วนที่ 3 : บริการภาครัฐ (Public Services)

ส่วนที่ 4 : การบริหารจัดการรูปแบบดิจิทัล (Smart Back Office)

ส่วนที่ 5 : โครงสร้างพื้นฐานที่มีความมั่นคงปลอดภัยและมีประสิทธิภาพ (Secure and Efficient Infrastructure)

ส่วนที่ 6 : เทคโนโลยีดิจิทัลและการนำไปใช้ (Digital Technology Practices)

ส่วนที่ 7 ะ อื่นๆ

หน้าส่งแบบสำรวจ

เมื่อคลิกเข้าไปในแต่ละส่วน จะเห็นรายละเอียดหัวข้อคำถามแต่ละข้อตามตัวอย่างในภาพต่อไปนี้

| ข้อมูลทั่วไปเกี่ยวกับหน่วยงานของท่าน                                                                                                    |
|----------------------------------------------------------------------------------------------------|
|                                                                                                    |
| สำหรับผู้บริหารเกคโนโลยีสารสนเทศระดับสูง ( Chief Information Officer: CIO )                                                                                                    |
| Gl. หน่วยงานของท่าน มีภารกิจหลักในเรื่องไดดังต่อไปนี้ (เลือกได้หลายค่ำตอบ)                                                                                                    |
| G2. ท่านดำรงต่ำแหน่งผู้บริหารเทคโนโลยีสารสนเทศระดับสูง (Chief Information Officer: CIO) ของหน่วยงาน เมื่อใด                                                                    |
| G3. ในช่วง 1 ปีก่อนดำรงตำแหน่ง CIO จนถึงปัจจุบัน ท่านได้เข้าร่วมการอบรมหลักสูตรสำหรับผู้บริหารเทคโนโลยีสารสนเทศหรือไม่ (ไม่รวมถึงการเข้าร่วมสัมมนาทั้งในและต่างประเทศ)         |
| G4. ตั้งแต่ดำรงตำแหน่ง CIO ของหน่วยงาน ท่านได้นำแนวคิดเกี่ยวกับเทคโนโลยีดิจิทัลมาใช้ในการบริหารงาน หรือบริหารจัดการองค์กร หรือให้บริการประชาชน / ภาคธุรกิจ / ภาครัฐ<br>หรือไม่ |
| G5. ในฐานะ CIO ท่านได้ดำเนินการตามบทบาทหน้าที่ดังต่อไปนี้หรือไม่                                                                                                    |
| G6A. โปรดประเมินว่าในหน่วยงานท่านมีสัดส่วนเจ้าหน้าที่ทั้งหมดที่มีทักษะด้านดีจิทัลในหัวข้อต่อไปนี้อย่างไร                                                                       |
| ส่วนที่ 1 : แนวนโยบายและหลักปฏิบัติ (Policies / Practices)                                                                                                    |
|                                                                                                    |
| ส่วนที่ 2 : ศักยภาพเจ้าหน้าที่ภาครัฐด้านดิจิกัล (Digital Capabilities)                                                                                                    |

 ออกจากระบบ เพื่อหยุดการตอบแบบสำรวจ โดยทุกครั้งที่ท่านต้องการหยุดการตอบแบบสำรวจ ให้คลิกเมนู ออกจาก ระบบ ทุกครั้ง เพื่อให้โปรแกรมทำการปิดระบบแบบสำรวจออนไลน์ได้สมบูรณ์

### ส่วนที่ 2 รายละเอียดคำถามแต่ละข้อในการสำรวจ

**ส่วนที่ 3 เมนูการย้อนกลับไปคำถามข้อก่อนหน้าหรือการบันทึกเพื่อตอบข้อต่อไป** ซึ่งระหว่างตอบแบบสำรวจท่าน สามารถย้อนกลับหรือไปตอบข้อต่อไปก่อนข้อใดก็ได้ แต่จะต้องตอบให้ครบทุกข้อจึงจะส่งแบบสำรวจได้

## ช่องทางการเข้าตอบแบบสำรวจออนไลน์

## 1. ท่านสามารถตอบแบบสอบถามออนไลน์ได้ผ่าน 2 ช่องทาง คือ

ช่องทางที่ 1 พิมพ์ URL http://dga-dgrov2562.idsearch.info/index.php/login ขอแนะนำให้ท่านใช้ช่องทางนี้ เพื่อตอบแบบสำรวจออนไลน์ทางเครื่องคอมพิวเตอร์

dga-dgrov2562.idsearch.info/index.php/login

ช่องทางที่ 2 เข้าทาง QR Code ตามภาพ สำหรับการตอบทางอุปกรณ์เคลื่อนที่ เช่น โทรศัพท์มือถือ แท็บเล็ต

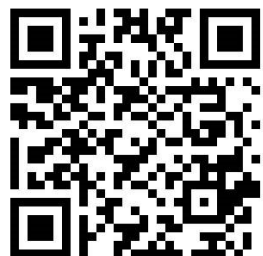

 เมื่อเข้าสู่หน้าแบบสำรวจออนไลน์แล้ว ให้พิมพ์ชื่อผู้ใช้และรหัสผ่านของหน่วยงานท่านที่เป็น<u>สถานะผู้ตอบแบบ</u> สำรวจ (U1) ตามที่ระบุในหนังสือขอความอนุเคราะห์ตอบแบบสำรวจ จากนั้นให้คลิกตรงคำว่า "เข้าระบบ" โดยแต่ละหน่วยงาน จะมีชื่อผู้ใช้และรหัสผ่านที่แตกต่างกัน

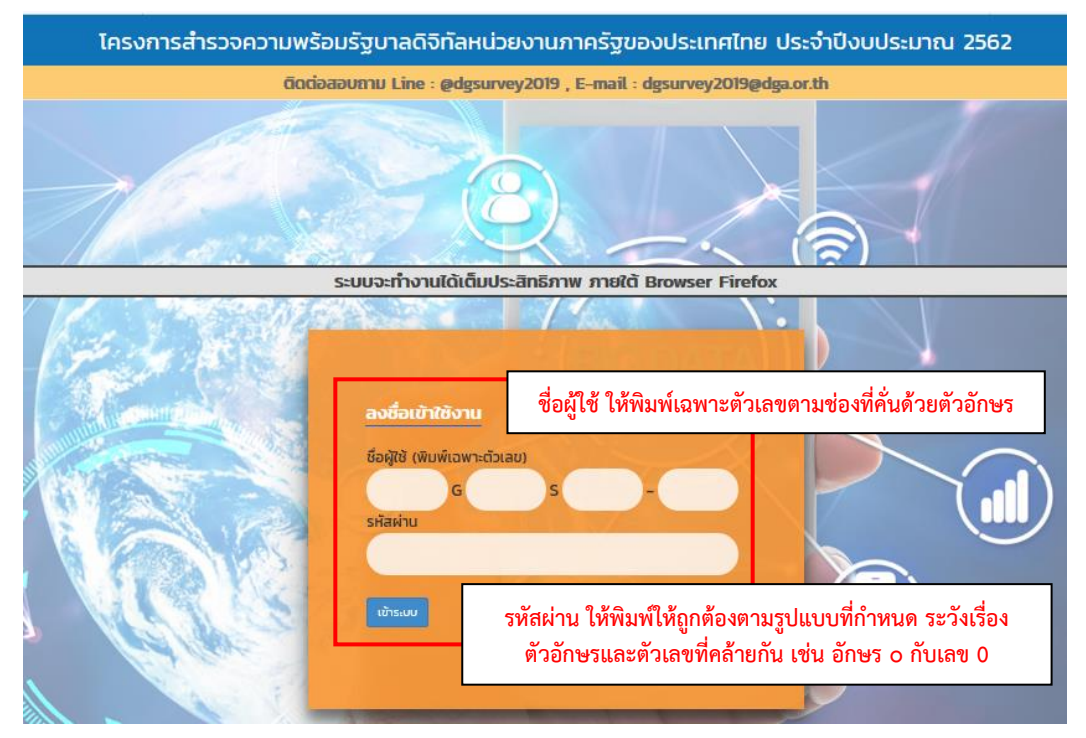

# การตอบแบบสำรวจออนไลน์และวิธีการส่งแบบสำรวจให้ผู้บังคับบัญชาอนุมัติ

 เมื่อเข้าระบบแบบสอบถามออนไลน์เรียบร้อยแล้ว ท่านจะเห็นหน้าคำชี้แจงในการตอบแบบสำรวจ ขอให้ท่านอ่านคำ ชี้แจงให้ครบถ้วน จากนั้นให้คลิกตรงคำว่า "ต่อไป" เพื่อเข้าสู่หน้า "ข้อมูลทั่วไปเกี่ยวกับหน่วยงานของท่าน" คริเจงในกรดอบแบบสรรจ

1. แบบสำรวจประกอบด้วยคำถาม 2 ประเภท คือ

1) คำถามปลายปิด หมายถึง คำถามแบบให้เลือกตอบในตัวเลือกที่กำหนดไว้แล้ว โดยช่อง 🗌 หมายถึง ตอบได้หลายคำตอบ และ 🔘 หมายถึง ตอบได้คำตอบเดียว

2) คำถามปลายเปิด คือ คำถามที่เว้นช่องว่างสำหรับกรอกข้อความเพื่อกรอกรายละเอียดของคำตอบ

ก่านสามารถน้ำเมาส์ไปคลิกที่ตัวหนังสือสีฟ้าเพื่อดูค่ำอธิบายค่ำศัพท์ต่างๆ ที่ส่ำคัญ

3. เฉพาะหน่วยงานที่เคยตอบแบบสำรวจฯ ประจำปี 2561 ระบบจะแสดงคำตอบที่หน่วยงานท่านเคยตอบไว้ท้ายข้อคำถามที่ตรงกับการสำรวจฯ ประจำปี 2561 เพื่ออำนวยความสะดวกในการตอบคำถามของท่าน

ในกรณีที่ยังตอบคำถามไม่จบ ให้กดปุ่ม "บันทึกและต่อไป" ก่อนปิดหน้าแบ<mark>บสำรวจเพื่อกลับมาตอ</mark>บคำถามต่อได้

ท่านสามารถข้ามไปตอบค่ำถามข้อใดก่อนก็ได้ แต่จะต้องตอบให้ครบถ้วนจึงจะสามารถกดปุ่ม "ส่งออก" ในหน้าสุดท้ายของแบบสำรวจได้

ท่านสามารถเข้าถึงข้อมูลที่จะอำนวยความสะดวกในการตอบแบบสำรวจฯ ได้แก่ รายละเอียดโครงการ แบบสำรวจ นิยามศัพท์ คู่มีอการตอบแบบสำรวจ วิดีโอแนะนำการตอบแบบสำรวจ ได้ที่ https://www.dga.or.th//th/content/2131/13368/ หรือดาวน์ไหลดจากไฟล์ที่แสดงตรงส่วนบนของแบบสำรวจกุกหน้า

หากท่านต้องการสอบถามรายละเอียดเพิ่มเติมหรือมีข้อสงสัย กรุณาติดต่อช่องทางต่อไปนี้

- แอปพลิเคชั่น Line@ dgsurvey2019 โดยเพิ่มเพื่อนจาก id : @dgsurvey2019 หรือ
- E-mail : dgsurvey2019@dga.or.th หรือ

 • ติดต่อเจ้าหน้าที่คือ ภันฑิราภรณ์ หวังโรจน์ฤทธิ์ โทรศัพท์ 09-4403-3888, ธัญมณฑน์กร อุษา โทรศัพท์ 08-9432-9994, ลินไสว พนาสุวรรณ โทรศัพท์ 08-1915-9861, มนต์สินี กิตติตระกูลกาล โทรศัพท์ 09-3656-4465

2. หน้าข้อมูลทั่วไปเกี่ยวกับหน่วยงานของท่าน ระบบจะกรอกชื่อหน่วยงาน และสังกัดกระทรวงไว้ให้ท่านแล้ว ให้ท่าน ตรวจสอบความถูกต้องของชื่อหน่วยงานและสังกัดกระทรวง จากนั้น ให้ท่านกรอกข้อมูลในช่องที่ยังไม่มีคำตอบ เช่น ชื่อผู้ประสานงาน นามสกุล ตำแหน่ง โทรศัพท์ E-mail เป็นต้น จากนั้นให้คลิกตรงคำว่า "บันทึกและต่อไป" เพื่อเข้าสู่หน้า "เลือกหัวข้อที่ต้องการ ตอบคำถาม" ซึ่งเหมือนกับหน้าของเมนู

ต่อไป >

| ข้อมูลทั่วไปเกี่ยวกับหน่วยงานของท่าน |                             |                       |  |
|--------------------------------------|-----------------------------|-----------------------|--|
| ชื่อหน่วยงาน                         | ă                           | งกัดกระทรวง           |  |
| ชื่อผู้ประสานงาน                     |                             |                       |  |
| ชื่อ                                 | นามสกุล                     | ตำ <mark>แหน่ง</mark> |  |
| โทรศัพท์ที่ทำงาน (พิมพ์เฉพาะตัวเลข)  |                             |                       |  |
| ต่อ (ถ้าไม่มีเบอร์ต่อให้พิมพ์ - )    |                             |                       |  |
| โทรศัพท์มือถือ (พิมพ์เฉพาะตัวเลข)    | e-mail (ตัวอย่างเช่น abc@dg | ga.or.th)             |  |
|                                      |                             |                       |  |
| ประเภทสารหาวม                        |                             |                       |  |

คู่มือการตอบแบบสำรวจระดับความพร้อมรัฐบาลดิจิทัลหน่วยงานภาครัฐของประเทศไทย ประจำปี 2562

| เป็นหน่วยงาน                                            |
|---------------------------------------------------------|
| <ul> <li>1. ส่วนกลาง</li> <li>2. ส่วนภูมิภาค</li> </ul> |
|                                                         |
| หน่วยงานของท่าน มีสำนักงานหรือสาขาในส่วนภูมิภาคหรือไม่  |
|                                                         |
| 0 2 TUT                                                 |
|                                                         |
| บันที่กนละต่อไป>                                        |

 หน้าเลือกหัวข้อที่ต้องการตอบคำถาม ให้ท่านเลือกหัวข้อคำถามที่ต้องการตอบ จากนั้นให้คลิกตรงคำว่า "ต่อไป" เพื่อ เข้าสู่หน้าของคำถามที่ต้องการตอบ ในที่นี้จะขอยกตัวอย่างการตอบคำถาม "ส่วนที่ 1 แนวนโยบายและหลักปฏิบัติ (Policies / Practices)"

| เลือกหัวข้อที่ท่านต้องการตอบคำถาม                                                                        |                     |
|----------------------------------------------------------------------------------------------------|---------------------|
| ข้อมูลทั่วไปเที่ยวกับหน่วยงานของท่าน                                                                     |                     |
| สำหรับผู้บริหารเทคโนโลยีสารสนเทศระดับสูง ( Chief Information Officer: CIO )                              |                     |
| ส่วนที่ 1 : แนวนโยบายและหลักปฏิบัติ (Policies / Practices)                                               |                     |
| ส่วนที่ 2 : ศึกยภาพเจ้าหน้าที่ภาครัฐด้านดีอีทัล (Digital Capabilities)                                   |                     |
| ส่วนที่ 3 : ปริการภาครัฐ (Public Services)                                                               |                     |
| ส่วนที่ 4 : การบริหารจัดการรูปแบบดีจีทัล (Smart Back Office)                                             |                     |
| ส่วนที่ 5 : โครงสร้างพื้นฐานที่มีความมั่นคงปลอดภัยและมีประสิทธิภาพ (Secure and Efficient Infrastructure) |                     |
| ส่วนที่ 6 : เทศโบโลยีดีจิทัลและการนำไปใช้ (Digital Technology Practices)                                 |                     |
| ส่วนที่ 7 : อื่นๆ                                                                                        |                     |
| หป้าสิ่งแบบสำรวจ                                                                                         |                     |
|                                                                                                    |                     |
|                                                                                                    | <nāu dalu=""></nāu> |

## 4. วิธีการตอบคำถาม

4.1 เนื่องจากแบบสำรวจนี้ต้องรวบรวมข้อมูลจากแหล่งต่างๆ ในหน่วยงานของท่าน ดังนั้นท่านสามารถเลือกตอบ คำถามข้อใดก่อนก็ได้ที่สามารถตอบได้ แต่จะต้องตอบให้ครบทุกข้อจึงจะส่งแบบสำรวจได้

**4.2 การระบุคำตอบ** จำแนกตามประเภทของคำถามคำตอบ ดังนี้

**4.2.1 คำถามที่ให้ตอบได้คำตอบเดียว** สังเกตจากการใช้สัญลักษณ์ O หน้าคำตอบที่ให้เลือก

4.2.2 คำถามที่ให้ตอบได้หลายคำตอบ สังเกตจากการใช้สัญลักษณ์ 🗖 หน้าคำตอบที่ให้เลือก

**4.2.3 คำถามที่ให้เติมคำตอบเอง** โดยมีช่องว่างเว้นไว้ให้เติมคำตอบ ซึ่งมีทั้งคำตอบแบบตอบเป็น ข้อความ เช่น ระบุเหตุผล ระบุลิงก์ เป็นต้น และคำตอบที่ต้องตอบเป็นตัวเลขแบบไม่มีทศนิยมเท่านั้นโดยไม่ สามารถพิมพ์ตัวอักษรได้ เช่น จำนวนบุคลากร จำนวนเงินงบประมาณ เป็นต้น ถ้าไม่มีให้พิมพ์ "0"

ในกรณีที่ท่านไม่ทราบคำตอบที่สอบถามเกี่ยวกับจำนวน เช่น จำนวนบุคลากร จำนวนเงิน งบประมาณ เป็นต้น ให้ท่านบันทึก "9999" ในช่องคำตอบ ทั้งนี้ทาง สพร.ขอสงวนสิทธิ์ที่จะไม่คิดคะแนนใน ข้อที่ท่านตอบด้วย "9999"

**4.2.4 คำถามที่ให้แนบไฟล์ประกอบคำตอบ** โดยให้แนบไฟล์ภาพ เช่น BMP, TIFF, GIF, JPG เป็นต้น หรือ PDF ที่แสดงรายละเอียดของคำตอบ

| หน่วยงานของท่านมีการจัด                                                                                        | าทำแผนเพื่อรองรับการพัฒนาต                                                                                                | ถ้านรัฐบาลดิจิทัล หรือ                                                                                                    | งไม่                                                                                                    |                                                                                                    |
|----------------------------------------------------------------------------------------------------|----------------------------------------------------------------------------------------------------|----------------------------------------------------------------------------------------------------|----------------------------------------------------------------------------------------------------|----------------------------------------------------------------------------------------------------|
| ) 1. มีการจัดทำแผน                                                                                             | 4.2.1 แบบให้ตอบได้คำเ                                                                                                    | ตอบเดียว                                                                                                    |                                                                                                    |                                                                                                    |
| ) 2. อยู่ในระหว่างจัดทำ                                                                                        |                                                                                                    | 1 AL                                                                                                    |                                                                                                    |                                                                                                    |
| ) 8. ไม่มีการจัดทำ                                                                                             |                                                                                                    |                                                                                                    |                                                                                                    |                                                                                                    |
| โปรดระบุเหตุผล                                                                                                 |                                                                                                    | 4.2.3 แบบให้เ                                                                                                    | ติมคำตอบเองเป็นข้อความ                                                                                                    |                                                                                                    |
|                                                                                                    | ส่วนที่ 1 แนวนโ                                                                                                    | ยบายและหลักปฏิบัติ (                                                                                                    | Policies / Practices)                                                                                                    |                                                                                                    |
| .1 ในปีงบประมาณ 2562 หน่วย<br>1 ในปีงบประมาณ 2562 หน่วยง                                                       | ส่วนที่ 1 แนวนโ<br>มงานของท่านได้รับการจัดสรรงบปร<br>มานของท่านมีการจัดสรรงบประมาย                                        | ยบายและหลักปฏิบัติ (<br>ระมาณ เป็นจำนวนเงินทั้ง<br>นประจำปีด้านเทคโนโลยีค                                                             | Policies / Practices)<br>อสั้น 100,000,( บาท<br>ถุจิกัลหรือไม่                                                                                           | 4.2.3 แบบให้เติมคำตอบเอง<br>เป็นตัวเลขโดยไม่มีทศนิยม                                                                                                    |
| 8.1 ในปีงบประมาณ 2562 หน่วย<br>8 ในปีงบประมาณ 2562 หน่วยง<br>9 1. มี<br>วัตถุน                                 | ส่วนที่ 1 แนวนไ<br>มงานของท่านได้รับการจัดสรรงบปร<br>มานของท่านมีการจัดสรรงบประมาย<br>ประสงค์                             | ยบายและหลักปฏิบัติ (<br>ระมาณ เป็นจำนวนเงินทั้ง<br>ณประจำปีด้านเทคโนโลยี<br>PI.3A1 จำนวนเงินที่ขอ<br>งบประมาณ (บาท)                   | Policies / Practices)<br>วสั้น 100,000,( บาท<br>ถิจิทิลหรือไม่<br>P1.3A2 จำนวนเงินที่ได้รับการจัดสรรง<br>ประมาณตามวัตถุประสงค์ (บาท)                     | <ol> <li>4.2.3 แบบให้เติมคำตอบเอง</li> <li>เป็นตัวเลขโดยไม่มีทศนิยม</li> <li>PI3A3 จำนวนเงินที่หน่วยงานจัดสรรมา<br/>จากงบประมาณแหล่งอื่น (บาก)</li> </ol>  |
| .1 ในปีงบประมาณ 2562 หน่วย<br>3 ในปีงบประมาณ 2562 หน่วยง<br>) 1. มี<br>วัตถุน<br>2 11 เพื่อพัฒนาทักษะด้านดีจี≀ | ส่วนที่ 1 แนวนไ<br>มงานของท่านได้รับการจัดสรรงบปร<br>วานของท่านมีการจัดสรรงบประมาย<br>ประสงค์<br>โลของบุคลากร<br>4.2.4 แบ | ยบายและหลักปฏิบัติ (<br>ระมาณ เป็นจำนวนเงินทั้<br>ณประจำป์ด้านเทคโนโลยี<br>PI3A1 จำนวนเงินที่ขอ<br>งบประมาณ (บาท)<br>บให้ตอบได้หลายค์ | Policies / Practices)<br>วสั้น 100,000, บาท<br>ถิจิจิกัลหรือไม่<br>PI:3A2 จำนวนเงินที่ได้รับการจัดสรรง<br>ประมาณตามวัตถุประสงค์ (บาท)<br>าตอบหรือหลายข้อ | <ul> <li>4.2.3 แบบให้เติมคำตอบเอง</li> <li>เป็นตัวเลขโดยไม่มีทศนิยม</li> <li>PI.3A3 จำนวนเงินที่หน่วยงานจัดสรรมา<br/>จากงบประมาณแหล่งอื่น (บาก)</li> </ul> |

4.3 ในกรณีที่คำตอบของข้อคำถามแต่ละข้อต้องมีความสอดคล้องหรือมีความเชื่อมโยงกัน ระบบจะมีการ ตรวจสอบคำตอบที่ท่านตอบไว้ในคำถามข้อก่อนหน้าเพื่อให้คำตอบมีความสอดคล้องกัน ได้แก่คำถามต่อไปนี้ 4.3.1 คำถามส่วนที่ 1 แนวนโยบายและหลักปฏิบัติ (Policies and Practices)

# คำถามข้อ P1.3.1 กับข้อ P1.3A1, P1.3A2, P1.3A3 :

- คำตอบข้อ P1.3A1 งบประมาณรวมทั้งหมดที่ขอ หรือข้อ P1.3A2 งบประมาณที่ได้รับ หรือข้อ P1.3A3 งบประมาณที่จัดสรรมาจากแหล่งอื่น จะต้องไม่มากกว่าคำตอบข้อ P1.3.1 จำนวนเงินงบประมาณปี 2562 - คำตอบข้อ P1.3A2 จำนวนเงินงบประมาณที่ได้รับจากการจัดสรรงบประมาณตามวัตถุประสงค์แต่ละ ข้อ จะต้องไม่มากกว่าคำตอบข้อ P1.3A1 จำนวนเงินที่ของบประมาณ

|                                                                                                    | ส่วนที่ 1 แนวนโยบายและหลัก                  | າປฏີບໍ່ດີ (Policies / Practices)                                                                 |                                                              |
|----------------------------------------------------------------------------------------------------|---------------------------------------------|--------------------------------------------------------------------------------------------------|--------------------------------------------------------------|
| PI31 ในบิงมประมาณ 2562 หน่วยงานของท่านได้รับการจัดสรรงบประมาณ เป็นจำนวนเงินทั้งสื้น []<br>PI3 ในบิงมประมาณ 2562 หน่วยงานของท่านมีการจัดสรรงบประมาณประจำปิต้านเทคโนโลยีติจีทัลหรือ<br>® 1. มี | 000.000 บาท dga-<br>แป จำนวร                | -dgrov2562.idsearch.info says<br>แขบประมาณด้านติจิพักรามทั้งสิ้นต้องไม่มากกว่างบประมาณรามปี 2562 | OK                                                           |
| วัตถุประสงศ์                                                                                                    | PL3A1 จำนวนเงิน                             |                                                                                                  | มเงินที่หน่วยงามจัดสรรมาจากงนประมาณแหล่งอื่น (บาก)           |
| 🛞 11 เพื่อพัฒนาทักษะด้านดิจิทัลของบุคลากร                                                                                                    | 800,000                                     | 800,001                                                                                          | 50,000                                                       |
| 🕑 12 เพื่อพัฒนาระบบกลางให้หน่วยงานภาครัฐใช้ร่วมกัน (เช่น GFMIS ของกรมนัญชีกลาง)                                                                                                    | 300,000                                     | 0                                                                                                | 0                                                            |
| 📋 13 เพื่อพัฒนาบริการดีจิทัลสำหรับใช้ภายในหน่วยงาน หรือให้บริการกับประชาชน/ภาคธุรกิจ/ภาค                                                                                                    | šą                                          |                                                                                                  |                                                              |
| 🗌 1.4 เพื่อจัดชื่อ/จัดหาครุภัณฑ์คอมพิวเตอร์ที่ใช้ภายในหน่วยงาน                                                                                                    |                                             |                                                                                                  |                                                              |
| 🛛 15 เพื่อพัฒนาระบบฐามข้อมูลหรือโครงสร้างพื้นฐานทางดีจิทัลสำหรับใช้ภายในหน่วยงาน                                                                                                    |                                             |                                                                                                  |                                                              |
| 🗌 16 เพื่อดูแลและปำรุงรักษาอุปกรณ์และระบบต่างๆ                                                                                                    |                                             |                                                                                                  |                                                              |
| 🗍 17 เพื่อศึกษาวิจัยและนำเทคโนโลยีดีจิทิลที่ได้มาประยุกต์ใช้ภายในหน่วยงาน                                                                                                    |                                             |                                                                                                  |                                                              |
| B). อื่นๆ โปรดระบุ                                                                                                    | -                                           |                                                                                                  |                                                              |
| PI31 ในปีอบประมาณ 2562 หน่วยงามของท่านได้ชับการจัดสรรงบประมาณ เป็นจำนวนเงินทั้งสื้น 🔃<br>PI3 ในปีอบประมาณ 2562 หน่วยงามของท่านมีการจัดสรรงบประมาณประจำปีด้านเกคโนโลยีดีจีกิลหรือ<br>🛞 1. มี  | אנאיבאטעטעטעטענער אעכט<br>000,000 עזא<br>10 |                                                                                                  |                                                              |
| วัตกประสงค์                                                                                                    | PI3A1 จำนวนเงินที่ของบประมาณ                | น (มาก) PI3A2 อำนวนเงินที่ได้รับการจัดสรรงบประมาณตามวัตถุประสงค์ (มาก)                           | PI3A3 จำนวนเงินที่หน่วยงานจัดสรรมาจากงนประมาณแหล่งอื่น (บาท) |
| 🤟 11 เพื่อพัฒนาทักษะด้านดีจิกิลของบุคลากร                                                                                                    | 800,000                                     | 800,001                                                                                          | 50,000                                                       |
| 2 12 เพื่อพัฒนาระบบกลางให้หน่วยงานภาครัฐใช้ร่วมกัน (เช่น GFMIS ของกรมนัญยึกลาง)                                                                                                    |                                             |                                                                                                  | 0                                                            |
| 🔲 13 เพื่อพัฒนาบริการดีจิทัลสำหรับใช้ภายในหน่วยงาน หรือให้บริการกับประชาชน/ภาคธุรกิจ                                                                                                    | aำนวนเงินที่ได้รับการจัดสรรงบบ              | Jsะมาณตามวัตถุประสงค์ ต้องไม่มากกว่า จำนวนมินที่                                                 |                                                              |
| 📄 1.4 เพื่อจัดชื่อ/จัดหาครุภัณฑ์คอมพิวเตอร์ที่ใช้ภายในหน่วยงาน                                                                                                    | ของบประมาณ                                  |                                                                                                  |                                                              |
| 📄 15 เพื่อพัฒนาระบบฐานข้อมูลหรือโครงสร้างพื้นฐานทางดีจิทัลสำหรับใช้ภายในหน่วยงาน                                                                                                    |                                             | OK                                                                                               |                                                              |
| 🖂 16 เพื่อดูแลและปำรุงรักษาอุปกรณ์และระบบต่างๆ                                                                                                    |                                             |                                                                                                  |                                                              |
| 🗍 17 เพื่อศึกษาวิจัยและปาเทคโนโลยีดีอิกัลก็ได้มาประยุกด์ใช้ภายในหน่วยงาน                                                                                                    |                                             |                                                                                                  |                                                              |
| B). อื่นๆ ไปรดระบุ                                                                                                    |                                             |                                                                                                  |                                                              |
| sum                                                                                                    | 1100.000                                    | 200.001                                                                                          | 50,000                                                       |

**คำถามข้อ P1.4C-1 กับข้อ P1.4C-2** : คำตอบข้อ P1.4C-2 งบประมาณโครงการที่ได้รับแต่ละโครงการ จะต้องไม่มากกว่าคำตอบข้อ P1.3.1 จำนวนเงินงบประมาณปี 2562

| <sup>progr</sup><br>โครงการสำรวจความ                                                 | dga-dgrov2562.idsearch.info says<br>งบประมาณ์ตรงการที่ขอ ต่อเนื่มน้อยกว่า งบประมาณ์ตรงการที่ได้รับ |    | งบประมาณ 2562    |
|--------------------------------------------------------------------------------------|----------------------------------------------------------------------------------------------------|----|------------------|
| > VDO แนะนำการตอบแบบสำรวจ                                                            |                                                                                                    | ок | มนู Թ ออกจากระบบ |
| โครงการ 1<br>P1.4B โปรดระบุรายละเอียดโครงการที่เที่ยวข้องกับ                         | มการพัฒนารัฐบาลดิจิทัล                                                                             |    |                  |
| P1.4C-1 งบประมาณไครงการ-ที่ของบประมาณไป<br>P1.4C-2 งบประมาณไครงการ-ที่ได้รับงบประมาณ | แต่ละโครงการเป็นจำนวนเงินเท่าไร 100,000 บาท<br>แต่ละโครงการเป็นจำนวนเงินเท่าไร 20,0000 บาท         |    |                  |

# 4.3.2 คำถามส่วนที่ 2 ศักยภาพเจ้าหน้าที่ภาครัฐด้านดิจิทัล (Digital Capabilities)

**คำถามข้อ P2.3B** : คำตอบใน<u>ข้อย่อยแต่ละข้อ</u>ใน 6.1-6.6 จำนวนบุคลากร/เจ้าหน้าที่<u>แต่ละด้าน</u>ที่ได้รับ ประกาศนียบัตรวิชาชีพด้านดิจิทัลที่ยังไม่หมดอายุ จะต้องไม่มากกว่าคำตอบข้อ P2.3B จำนวนบุคลากร/เจ้าหน้าที่ด้าน เทคโนโลยีสารสนเทศที่ได้รับประกาศนียบัตรวิชาชีพด้านดิจิทัล (ที่ยังไม่หมดอายุรวม) ทั้งหมด

ทั้งนี้ ถ้าบุคลากร/เจ้าหน้าที่มีประกาศนียบัตรฯ มากกว่่า 1 ด้าน ให้นับจำนวนเข้าไปทุกด้านที่มี

ประกาศนียบัตรฯ

| A idsearch progr                                                        | dga-dgrov2562.idsearch.info says                                         |                   | 2                                                                                      |
|-------------------------------------------------------------------------|--------------------------------------------------------------------------|-------------------|----------------------------------------------------------------------------------------|
|                                                                         | สามวันแนกานน(0.0-0.0) ของเมเกนรานวันของชื่อ P2.38                        |                   | 2                                                                                      |
| สารวจ D VDO แนะนาการตอบแบบสารวจ @ นยามศพทในแ<br>อ, พูอฏอนบาลอน (อนาะาร) |                                                                          | เมนู 🕩 ออกจากระบบ |                                                                                        |
| จำนวนบุคลากร/เจ้าหน้าที่ด้านเทคไ                                        | นโลยีสารสนเทศ ที่ได้รับประกาศนียบัตรวิชาชีพทางด้านดิจิทัล (ที่ยังไม่หมดอ | ายุ)              | จำนวนบุคลากร/เจ้าหน้าที่ <u>ไม่นับ</u><br><u>รวบ</u> ลูกจ้างเหมาและลูกจ้าง<br>ชั่วคราว |
| P2.3B (7.) จำนวนบุคลากร/เจ้าหน้าที่ด้านเทคโนโลยีสารสนเทศ ที่ได้รับ      | ประกาศนียบัตรวิชาชีพทางด้านดิจิทัล (ที่ยังไม่หมดอายุ) รวมทั้งหมด         |                   | 20                                                                                     |
| ไปรดระบุจำนวนบุคลากร/เจ้าหน้าที่ได้รับประกาศนียบัตรวิชาชีพทางด้า        | มดิจิทัล จำแนกแต่ละด้านต่อไปนี้                                          |                   |                                                                                        |
| 6.1 ด้านเครือข่าย                                                       |                                                                          |                   | 10                                                                                     |
| 6.2 ด้านชอฟต์แวร์                                                       |                                                                          |                   | 12                                                                                     |
| 6.3 ด้านความมั่นคงปลอดภัย                                               |                                                                          |                   | 10                                                                                     |
| 6.4 ด้านฐานข้อมูล                                                       |                                                                          |                   | 40                                                                                     |
| 6.5 ด้านการบริหารโครงการ                                                |                                                                          |                   |                                                                                        |

# 4.3.3 คำถามส่วนที่ 3 บริการภาครัฐ (Public Services)

คำถามข้อ P3.1A และข้อ P3.1B : คำตอบข้อ P3.1B จำนวนบริการที่มีให้กับประชาชน/ภาคธุรกิจ/ ภาครัฐที่ผ่านช่องทางดิจิทัลทั้งหมด จะต้องไม่มากกว่าคำตอบข้อ P3.1A จำนวนบริการที่มีการให้บริการกับประชาชน/ภาค ธุรกิจ/ภาครัฐ ทั้งหมด

| aio                                        | นที่ 3 บริการภาครัฐ (Public Servic            | es)            |        |        |
|--------------------------------------------|-----------------------------------------------|----------------|--------|--------|
| P3.1A หน่วยงานของท่าน มีการให้บริการกับประ | คำตอบข้อ P3.1B ต้องไม่มากกว่าคำตอบในข้อ P3.1A | 0              | บริการ |        |
| P3.1B หน่วยงานของท่าน มีการให้บริการกับประ | ОК                                            | ดิจิทัลทั้งหมด | 90     | บริการ |
|                                            | <กลับ บันทึกและต่อไป>                         |                |        |        |

**คำถามข้อ P3.6** : คำตอบปริมาณการใช้บริการเฉพาะที่ผ่านช่องทางดิจิทัล จะต้องไม่มากกว่าปริมาณ การใช้บริการ (Transaction) ทั้งหมด (ทั้งที่เป็นดิจิทัลและไม่เป็นดิจิทัล)

| โครงการสำรวจความ                                                                                        | aga-agrov25o2.iasearch.into says<br>บริมาณการ์เข้บริการผ่านช่องหางดิจิทัล ต้องไม่มากกว่าปริมาณการ์เข้บริการทั้งหมด | งบประมาณ 2562                                 |
|----------------------------------------------------------------------------------------------------|----------------------------------------------------------------------------------------------------|-----------------------------------------------|
| 🖸 VDO แนะนำการตอบแบบสำรวจ 🏾 นิยามศัพท์ในแ                                                               | ОК                                                                                                    | เมนู 🕒 ออกจากระบบ                             |
|                                                                                                    | ส่วนที่ 3 บริการภาครัฐ (Public Services)                                                                           |                                               |
| P3.6 โปรดระบุปริมาณการใช้บริการ (Transaction) ทั้ง                                                      | หมดของแต่ละบริการ(ทั้งที่เป็นดิจิทัลและไม่เป็นดิจิทัล) และปริมาณการใช้บริการแ                                      | ฉพาะที่ผ่านช่องทางดิจิทัล ระหว่างวันที่ 1 ตลา |
| 2561 ถึง 31 มีนาคม 2562                                                                                 |                                                                                                    |                                               |
| 2561 ถึง 31 มีนาคม 2562<br>บริการ 1                                                                     |                                                                                                    |                                               |
| 2561 ถึง 31 มีนาคม 2562<br>บริการ 1<br>ปริมาณการใช้บริการ(Transaction) ทั้งหมด (ทั้งที่เป็นดัจกั<br>100 | ลและไม่เป็นติจิทัล) (ครั้ง)                                                                                        |                                               |

**5. คำอธิบายความหมายของคำศัพท์ที่สำคัญ** ในแบบสำรวจออนไลน์ คำศัพท์ที่สำคัญจะเป็นตัวหนังสือสีฟ้า ซึ่งจะสามารถ นำเมาส์ไปคลิกเพื่อดูคำอธิบายได้ และเมื่อคลิกอีกครั้งคำอธิบายจะหายไป

| 6.3 เทคโนโลยีด้านความมั่นคงและเ | ปลอดภัย 🟮 Block Chain | ) و<br>پو   | เป็นรูปแบบการเก็บข้อมูล<br>transaction ของแต่ละผ<br>(Chain) ที่ทำให้ block ข<br>นโพเจ้ามากมาจะมีสิตส์วนจั  | (Data Structure)แบบหนึ่ง ที่ทำให้ข้อมูล Digital<br>แสามารถแชร์ไปยังทุกๆคนได้ เป็นเสมือนห่วงใช่<br>องข้อมูลลิงที่ต่อไปยังทุกๆคนเป็น โดยที่กราบว่าใครที่                                                   |
|---------------------------------|-----------------------|-------------|----------------------------------------------------------------------------------------------------|----------------------------------------------------------------------------------------------------|
| 🔘 ไม่มีการใช้งาน                | เมื่อนำเมาส์ไปคลิกจะ  |             | เป็นเจ้าของและมีสาทธ์เนื้อ<br>อาศัยคนกลางในการเก็บ<br>เดียวกัน เมื่อมีการอัพเดเ<br>ถือได้แน่นอนไม่มีการปลอ | อมูลตนจรงฯ และแองต่ายแกและขอสอกเอนเมโอง<br>อัมสูล แต่เป็นการให้ผู้เริ่งบาทุกคนถือเอกสารชุด<br>เก็จะอัพเดตด้วยกัน จึงมันใจได้ว่าเอกสารแหล่านั้นเชื่อ<br>มุแปลง เช่น การจัดเก็บข้อมูลของประชาชุนที่ถูกเก็บ |
| 🔘 มีการนำมาใช้                  | ปรากฏคาอธบายออกมา     | ENW.        | โดยหลายหนวยงาน ตงแ<br>ข่ายบล็อกเชน เป็นต้น                                                                 | ตแรกเกิดไปจนถงสูงอายุ ให้เป็นชุดเดียวกันบนเครอ                                                                                                    |
|                                 |                       | 6.3 เทคโนโ  | ัลยีด้านความมั่นคงและปละ                                                                                   | งดภัย 🟮 Block Chain                                                                                                    |
| 🔘 อยู่ระหว่างดำเนินการ          |                       |             |                                                                                                    | ไปรดระบุ                                                                                                    |
| 🔘 ວັ່ນໆ                         |                       | <u></u> ແມ່ | มีการใช้งาน                                                                                                | โปรดระบุ                                                                                                    |

6. ท่านจะต้องตอบแบบสำรวจให้ครบทุกข้อจึงจะสามารถส่งแบบสำรวจไปให้ผู้มีอำนาจอนุมัติได้ เมื่อท่านตอบคำถาม จนมาถึงหน้าสุดท้าย ซึ่งเป็นหน้าส่งแบบสำรวจ ถ้าท่านตอบคำถามไม่ครบ ระบบจะแสดงคำถามข้อที่ท่านไม่ได้ตอบหรือตอบไม่ ครบถ้วนสมบูรณ์ ท่านสามารถคลิกที่คำถามแต่ละข้อเพื่อกลับไปตอบให้ครบถ้วน

| โครงการสำรวจความพร้อมร้อนอออิธิห้อมช่วย รอบอออร์สพอ พระบทยไทย ประจำปีงบประมาณ 2562 |                                                                                                    |                                  |  |  |
|------------------------------------------------------------------------------------|----------------------------------------------------------------------------------------------------|----------------------------------|--|--|
| ពីលព័ះ                                                                             | กรุณาตอบคำถามข้อต่อไปนี้ให้ครบถ้วนก่อนส่งข้อมูล                                                                                    | or.th                            |  |  |
| VDO แนะนำการตอบแบบสำรวจ 0 นิยา                                                     | กรุณาตอบคำถามข้อ G3<br>กรุณาตอบคำถามข้อ G4                                                                                         | มของหน่วยงาน 🔳 เมนู 🕪 ออกจากระบบ |  |  |
| หมายเหตุ: CIO ให้ใช้ Username และ Pass                                             | กรุณาตอบคำถามข้อ G5<br>กรุณาตอบคำถามข้อ G6A<br>กรุณาตอบคำถามข้อ P1.1A                                                              |                                  |  |  |
| ชื่อ *                                                                             | กรุ่ณาตอบคำถามข้อ P1.1B<br>กรุณาตอบคำถามข้อ P1.2<br>ระบ URL คำถามข้อ P1.2A                                                         | o *                              |  |  |
| test                                                                               | กรุณาตอบคำถามข้อ P1.2B<br>กรุณาตอบคำถามข้อ P1.3 ให้ครบด้วย<br>กรุณาตอบคำถามข้อ P1.4B,C ให้ครบด้วน                                  |                                  |  |  |
| เบอร์โทรศัพท์ ที่ติดต่อได้โดยตรง *                                                 | กรุ่ณาตอบคำถามข้อ P2.1 P2.2<br>กรณาตอบคำถามข้อ P2.4                                                                                |                                  |  |  |
| test                                                                               | กรุณาตอบคำถามข้อ P2.4A<br>กรุณาตอบคำถามข้อ P2.6<br>กรุณาตอบคำถามข้อ P2.7 ให้ครบถ้วน<br>กรุณาตอบคำถามข้อ P2.7 ให้ครบถ้วน            |                                  |  |  |
|                                                                                    | กรุณ เดยนค เตาเขยย P3.2A (กครบถวน<br>กรุณาตอบคำถามข้อ P3.2B (กครบถ้วน<br>กรุณาตอบคำถามข้อ P3.2D (กครบถ้วน<br>กรุณาตอบคำถามข้อ P3.3 |                                  |  |  |
|                                                                                    | กรุณาตอบคำถามข้อ P3.4<br>กรุณาตอบคำถามข้อ P3.5                                                                                     |                                  |  |  |

7. การส่งแบบสำรวจไปให้ผู้บังคับบัญชาตรวจสอบและอนุมัติ เมื่อท่านตอบแบบสำรวจจนครบทุกข้อ ให้ไปที่เมนูเพื่อ เลือก "หน้าส่งแบบสำรวจ" หรือคลิกตรงคำว่า "บันทึกและต่อไป" จนถึงหน้าสุดท้ายซึ่งเป็นหน้าส่งแบบสำรวจ จากนั้น ให้กรอก ข้อมูลผู้ตอบแบบสำรวจและข้อมูลผู้อนุมัติแบบสำรวจให้ครบทุกช่อง ได้แก่ ชื่อ นามสกุล ตำแหน่ง เบอร์โทรศัพท์ที่ติดต่อได้โดยตรง และ E-mail เพื่อให้ระบบส่งแบบสำรวจไปให้ผู้อนุมัติทำการตรวจสอบและอนุมัติ จากนั้นคลิกตรงคำว่า "บันทึกและส่งข้อมูล"

| แบบสำรวจระดับความพ                           | งร้อมรัฐบาลดิจิทัลหน่วยงานภ | าครัฐของประเทศไทย [ระดั | มกรม อปท.และจังหวัด] ประจำปี 2562 |      |
|----------------------------------------------|-----------------------------|-------------------------|-----------------------------------|------|
| - กรุณาตรวจสอบคำตอบของท่านใ                  | ห้ครบถ้วนและถูกต้อง         |                         |                                   |      |
| - หลังจากส่งแบบสำรวจท่านจะ <mark>ไม่ส</mark> | ามารถแก้ไขข้อมูลได้         |                         |                                   |      |
| กรุณาระบุข้อเ                                | มูลผู้ตอบสำรวจ เพื่อการติ   | ่ดต่อกลับหากต้องการส    | อบถามรายละเอียดเพิ่มเติม          |      |
| ลงชื่อผู้ทำแบบสำรวจ                          |                             |                         |                                   |      |
| ชื่อ                                         | บามสกุล                     |                         | ตำแหน่ง                           |      |
| เบอร์โทรศัพท์ ที่ติดต่อได้โดยตรง             |                             | E-mail                  |                                   |      |
| กรุณากรอกข้อมูลผู้อนุมัติแบบสำรวจ            | งให้ครบทุกช่อง เพื่อให้:    | ระบบส่งแบบสำรวจไป       | ให้ผู้อนุมัติทำการตรวจสอบและอนุ   | ມັດີ |
| ชื่อ •                                       | นามสกุล *                   |                         | ตำแหน่ง *                         |      |
| เบอร์โทรศัพท์ ที่ติดต่อได้โดยตรง *           |                             | E-mail *                |                                   |      |
|                                              | <กลับ                       | บันทึกและส่งข้อมูล >    |                                   |      |

8. หลังจากที่ท่านส่งแบบสำรวจไปให้ผู้มีอำนาจอนุมัติแล้ว ท่านจะไม่สามารถเข้าระบบแบบสำรวจออนไลน์ได้อีก โดย ระบบจะแจ้งว่าท่านได้ทำการส่งแบบสอบถามแล้ว ไม่สามารถเข้าระบบได้อีก

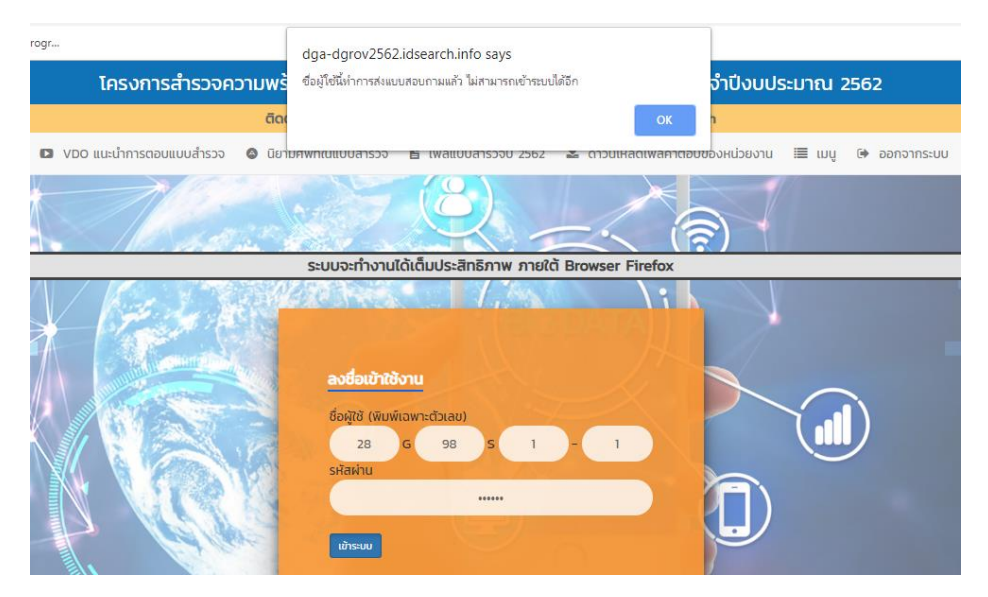

# การตรวจสอบคำตอบและการอนุมัติส่งแบบสำรวจของหน่วยงาน

ระบบจะส่ง E-mail ไปยังผู้อนุมัติแบบสำรวจเพื่อแจ้งให้ดำเนินการตรวจสอบและอนุมัติการส่งออกแบบสำรวจ
 พร้อมทั้งชื่อผู้ใช้และรหัสผ่านของสถานะผู้อนุมัติแบบสำรวจ (A1) ซึ่งตรงกับที่แจ้งไว้ในหนังสือขอความอนุเคราะห์ตอบแบบสำรวจ

| -                               | C: 1-9of9 < > 🌣                                                                                                    |
|---------------------------------|----------------------------------------------------------------------------------------------------|
|                                 | 🎓 🗁 admin IDSearch แบบสำรวจระดับความพร้อมรัฐบาลดิจิทัลหน่วยงานภาครัฐ ปี 2562 สำนักงานปลัดสำนักนายกรัฐม 3:46 PM                                                                                                    |
|                                 | $\bigcirc$                                                                                                    |
| เรียน                           | ท่าน ผู้อำนวยการ                                                                                                    |
| username,                       | กรุณาตรวจสอบคำตอบและอนุมัติการส่งออกแบบสำรวจกลับไปยังสำนักงานพัฒนารัฐบาลดิจิทัล (องค์การมหาชน) (สพร.) ภายในวันศุกร์ที่ 21 มิถุนายน 2562 โดยใช้<br>.password ดังนี้                                                      |
| ชื่อผู้ใช้ (use<br>รหัสผ่าน (pa | ername) ของท่านคือ 26G94S1-5<br>assword) ของท่านคือ 000000                                                                                                    |
| แนะนำการต                       | ทั้งนี้ท่านสามารถเข้าถึงข้อมูลที่จะอำนวยความสะดวก ในการตอบแบบสำรวจฯ ได้แก่ รายละเอียด โครงการ แบบสำรวจ นิยามศัพท์ คู่มือการตอบแบบสำรวจ วิดีโอ<br>ดอบแบบสำรวจ ได้ที่ <u>https://www.dga.or.th/th/content/2131/13368/</u> |
|                                 | หากท่านต้องการสอบถามรายละเอียดเพิ่มเติมหรือมีข้อสงสัย กรุณาติดต่อช่องทางต่อไปนี้                                                                                                    |
|                                 | แอปพลิเคชั่น Line ที่ @dgsurvey2019 หรือ                                                                                                    |
|                                 | E-mail : <u>dgsurvey2019@dga.or.th</u> หรือ                                                                                                    |
|                                 | ติดต่อเจ้าหน้าที่คือ                                                                                                    |
|                                 | คุณภันทิราภรณ์ หวังโรจน์ฤทธิ์ หมายเลขโทรศัพท์ 09-4403-3888,                                                                                                    |
|                                 | คุณธัญมณฑน์กร อุษา หมายเลขไทรศัพท์ 08-9432-9994,                                                                                                    |
|                                 | คุณลินโสว พนาสุวรรณ หมายเลข โทรศัพท์ 08-1915-9861                                                                                                    |
| คลิ้กที่นี่ เพื่                | พื่อเข้าสู่แบบสำรวจ                                                                                                    |

 เมื่อเข้าสู่หน้าแบบสำรวจออนไลน์แล้ว ให้พิมพ์ชื่อผู้ใช้และรหัสผ่านของหน่วยงานท่านที่เป็น<u>สถานะผู้อนุมัติแบบ</u> สำรวจ (A1) ตามที่ระบุในหน้า E-mail หรือหนังสือขอความอนุเคราะห์ตอบแบบสำรวจ จากนั้นให้คลิกตรงคำว่า "เข้าระบบ"

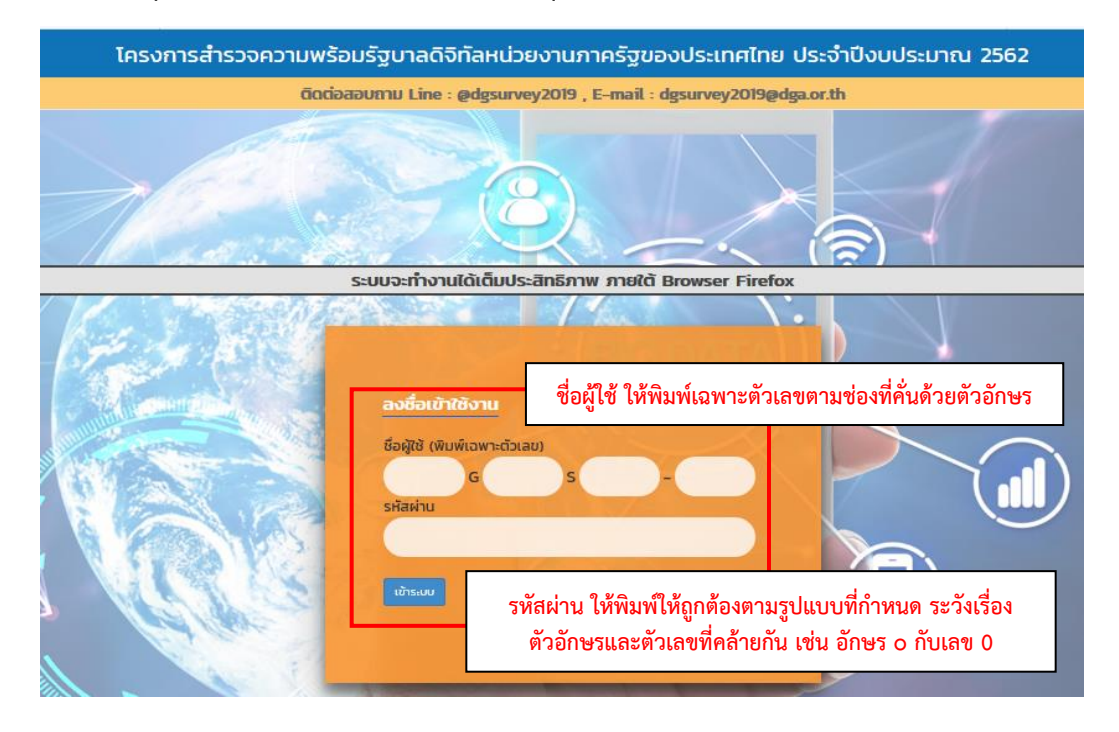

 เมื่อเข้าสู่ระบบแล้ว หน้าแรกของแบบสำรวจจะแจ้งวิธีการตรวจสอบและอนุมัติการส่งแบบสำรวจ ซึ่งสามารถ ดำเนินการได้ 2 วิธีการ ดังนี้

| โครงการสำรวจความพร้อมรัฐบาลดิจิทัลหน่วยงานภาครัฐของประเทศไทย ประจำปีงบประมาณ 2562                                                                                                  |
|----------------------------------------------------------------------------------------------------|
| ติดต่อสอบตาม Line : @dgsurvey2019 , E-mail : dgsurvey2019@dga.or.th                                                                                                    |
| ตอบแบบสำรวจ 🗈 VDO แนะนำการตอบแบบสำรวจ 🌘 นิยามศัพท์ใบแบบสำรวจ 🖺 ไฟล์แบบสำรวจปี 2562 🛓 ดาวน์ไหลดไฟล์กำตอบของหน่วยงาน 🔳 เมนู 🕪 ออกจากระบบ                                             |
| หน่วยงาน สถานะ ผู้อนุมัติแบบสำรวจ (A1 – T2)                                                                                                    |
| หน่วยงานของท่าน หมายถึง หน่วยงานหรือสำนักงานที่ท่านปฏิบัติงานอยู่ในปัจจุบัน โดยไม่รวมหน่วยงานต้นสังกัดและไม่รวมหน่วยงานสาขา                                                        |
| ระบบจะทำงานได้เต็มประสิทธิภาพ ภายใต้ Browser Firefox                                                                                                    |
|                                                                                                    |
| กรุณาตรวจสอบข้อมูลและอนุนัติการส่งแบบสำรวจความพร้อมรัฐบาลดีจิทัลหน่วยงานภาครัฐของประเทศไทย ประจำปีงบประมาณ 2562 โดยท่านสามารถเลือกดำเนินการได้ 2 วิธีการ<br>ดังนี้                 |
| วิธีการที่ 1 ใช้วิธีตรวจคำตอบทุกข้อจากไฟล์คำตอบในรูปแบบ PDF ก่อน จากนั้นจึงแก้ไขคำตอบข้อที่ต้องการในแบบสำรวจออนไลน์ มีขั้นตอนดังนี้                                                |
| ี ขั้นที่ 1 คลิกคำว่า <u>ดาวน์โหลดไฟล์คำตอบของหน่วยงาน</u> ที่อยู่ตรงแถบด้านบนของหน้า เพื่อดาวน์ไหลดไฟล์คำตอบในรูปแบบ PDF                                                          |
| ชั้นที่ 2 ตรวจสอบข้อมูลคำตอบจากไฟล์คำตอบของหน่วยงานท่าน หากต้องการแก้ไขคำตอบ ให้ท่านคลิกที่คำว่า 🛄 ตรงมุนขวาของแถบด้านบนของระบบแบบสำรวจออนไลน์ และเสือกข้อคำถามที่ต้องการแก้ไข     |
| ขั้นที่ 3 หลังจากแก้ไขและตรวจสอบข้อมูลเรียบร้อยแล้ว ให้ท่านคลิกที่คำว่า <u>เบมู</u> และเลือกหน้าอนุมัตีแบบสำรวจ จากนั้นคลิกที่คำว่า <u>อนุมัติส่งแบบสำรวจ</u> เพื่ออนุมัติแบบสำรวจ |
| วิธีการที่ 2 ใช้วิธีตรวจคำตอบทุกข้อจากคำถามในระบบแบบสำรวจออนไลน์ มีขึ้นตอนดังนี้                                                                                                   |
| ข <b>ึ้นที่ 1</b> ท่านสามารถตรวจดูคำตอบทีละข้อ หรือคลิกที่คำว่า <u>เมนู</u> ตรงมุมขวาของแถบด้านบน เพื่อเลือกข้อคำถามที่ต้องการตรวจสอบ                                              |
| <b>ขั้นที่ 1</b> หลังจากแก้ไขและตรวจสอบข้อมูลเรียบร้อย ที่หน้าสุดท้ายให้ท่านคลิกที่คำว่า <u>อนุนัติส่งแบบสำรวจ</u> เพื่ออนุมัติแบบสำรวจ                                            |

#### 4. ท่านสามารถตรวจสอบและแก้ไขข้อมูลในแบบสำรวจออนไลน์ได้ทุกข้อ

5. การอนุมัติและส่งแบบสำรวจ เมื่อท่านตรวจสอบและแก้ไขข้อมูลเรียบร้อยแล้ว ให้ท่านดาวน์โหลดไฟล์คำตอบของ หน่วยงานเก็บไว้ จากนั้นให้ไปที่เมนูเพื่อเลือก "หน้าอนุมัติส่งแบบสำรวจ" หรือคลิกตรงคำว่า "บันทึกและต่อไป" จนถึงหน้าสุดท้าย ซึ่งเป็นหน้าอนุมัติส่งแบบสำรวจ หลังจากส่งแบบสำรวจแล้วท่านจะไม่สามารถเข้าสู่ระบบได้อีก

| ้อกหัวข้อที่ท่านต้องการตอบคำถาม                                                                          |  |  |  |
|----------------------------------------------------------------------------------------------------|--|--|--|
| ข้อมูลทั่วไปเที่ยวกับหน่วยงานของท่าน                                                                     |  |  |  |
|                                                                                                    |  |  |  |
| สำหรับผู้บริหารเทศไนโลยีสารสนเทศระดับสูง ( Chief Information Officer: CIO )                              |  |  |  |
|                                                                                                    |  |  |  |
| ส่วนที่ 1 : แนวนโยบายและหลักปฏิบัติ (Policies / Practices)                                               |  |  |  |
|                                                                                                    |  |  |  |
| ส่วนที่ 2 : ศักยภาพเจ้าหน้าที่ภาครัฐด้านดีจิทัล (Digital Capabilities)                                   |  |  |  |
|                                                                                                    |  |  |  |
| ส่วนที่ 3 : บริการภาครัฐ (Public Services)                                                               |  |  |  |
|                                                                                                    |  |  |  |
| ส่วนที่ 4 : การบริหารจัดการรูปแบบดีจิทัล (Smart Back Office)                                             |  |  |  |
|                                                                                                    |  |  |  |
| ส่วนที่ 5 : โครงสร้างพื้นฐานที่มีความมั่นคงปลอดภัยและมีประสิทธิภาพ (Secure and Efficient Infrastructure) |  |  |  |
|                                                                                                    |  |  |  |
| ล่วนที่ 6 : เทคโนโลยีดีจิทัลและการนำไปใช้ (Digital Technology Practices)                                 |  |  |  |
|                                                                                                    |  |  |  |
| ส่วนที่ 7 : อื่นๆ                                                                                        |  |  |  |
|                                                                                                    |  |  |  |
| หน้าอนุมัติส่งแบบสำรวจ                                                                                   |  |  |  |

ที่หน้าอนุมัติส่งแบบสำรวจ ให้คลิกตรงคำว่า "**อนุมัติส่งแบบสำรวจ"** ถือว่าเป็นอันเสร็จสมบูรณ์

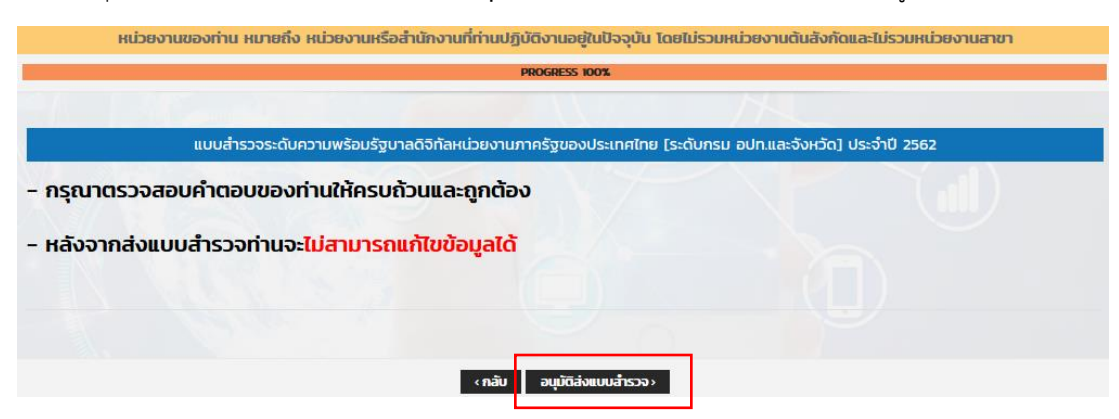

อย่างไรก็ตาม หลังจาก<mark>อนุมัติส่งแบบสำรวจแล้ว ท่านจะไม่สามารถเข้าสู่ระบบแบบสอบถามออนไลน์และไม่สามารถ</mark> แก้ไขคำตอบได้อีก จึงขอความอนุเคราะห์จากท่านในการตรวจสอบคำตอบให้ถูกต้องสมบูรณ์ก่อนส่งแบบสำรวจ

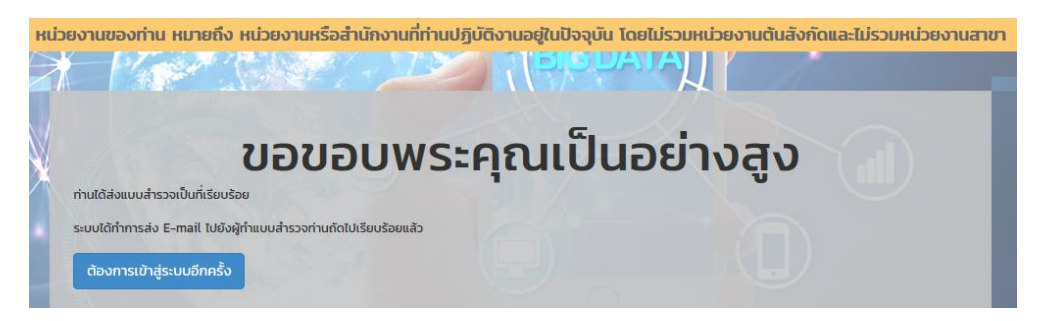

# ตัวอย่างปัญหาและวิธีการแก้ไขปัญหาที่พบระหว่างตอบแบบสำรวจ

### ปัญหา : ไม่สามารถเข้าระบบแบบสำรวจออนไลน์ได้

#### วิธีการแก้ไข

- 1. ตรวจสอบความถูกต้องของ URL หรือลิงก์การเข้าสู่หน้าระบบแบบสำรวจออนไลน์ หรือ
- 2. ตรวจสอบความถู<sup>้</sup>กต้องของการพิมพ์ชื่อผู้ใช้ และรห<sup>ั</sup>สผ่าน

#### ปัญหา : เข้าสู่ระบบแบบสำรวจออนไลน์แล้ว แต่ไม่มีข้อมูลแบบสำรวจ หรือพบคำว่า page not found วิธีการแก้ไข

1. กดปุ่ม Refresh ของ Browser Internet ที่ใช้ หรือ

2. ปิด Browser Internet แล้วเปิด Browser Internet ใหม่ จากนั้นให้เข้าสู่ระบบแบบสำรวจออนไลน์ใหม่อีกครั้ง

# ปัญหา : หน้าแบบสำรวจออนไลน์ค้าง ไม่ทำงานในระหว่างที่ตอบแบบสำรวจ หรือเปิดหน้าจอทิ้งไว้นาน

#### วิธีการแก้ไข

1. กดปุ่ม Refresh ของ Browser Internet ที่ใช้ หรือ

2. ปิดห<sup>ั้</sup>น้ำแบบสำรวจออนไลน์ แล้วเริ่มเข้าสู่ระบบใหม่อีกครั้ง ถ้าเข้าพิมพ์ URL ถูกต้องแล้วยังเข้าระบบไม่ได้ ให้พิมพ์ URL คำว่า http://dga-dgrov2562.idsearch.info/login/logout จากนั้นกด Enter

ท่านสามารถเข้าถึงข้อมูลที่จะอำนวยความสะดวกในการตอบแบบสำรวจฯ ได้แก่ รายละเอียดโครงการ แบบสำรวจ นิยาม

ศัพท์ คู่มือการตอบแบบสำรวจ วิดีโอแนะนำการตอบแบบสำรวจ ได้ที่ <u>https://www.dga.or.th/th/content/2131/13368/</u> หรือ ดาวโหลดจากไฟล์ที่แสดงตรงส่วนบนของแบบสำรวจทุกหน้า

หากท่านต้องการสอบถามรายละเอียดเพิ่มเติมหรือมีข้อสงสัย กรุณาติดต่อช่องทางต่อไปนี้

- 0 แอปพลิเคชั่น Line ที่ @dgsurvey2019 หรือ
- O E-mail : <u>dgsurvey2019@dga.or.th หรือ</u>
- <u>ติดต่อเจ้าหน้าที่คือ</u> คุณภันฑิราภรณ์ หวังโรจน์ฤทธิ์ หมายเลขโทรศัพท์ 09-4403-3888, คุณธัญมณฑน์กร อุษา
   หมายเลขโทรศัพท์ 08-9432-9994, คุณลินไสว พนาสุวรรณ หมายเลขโทรศัพท์ 08-1915-9861

สำนักงานพัฒนารัฐบาลดิจิทัล (องค์การมหาชน) (สพร.) ขอขอบพระคุณท่านที่ให้ความร่วมมือและสละเวลาอันมีค่าในการ ตอบแบบสำรวจในครั้งนี้ โดยผลสำรวจจะเป็นข้อมูลสำคัญที่สะท้อนสถานะความพร้อมการเป็นรัฐบาลดิจิทัล เพื่อใช้ในการวางแผน การกำหนดนโยบาย ตลอดจนการดำเนินโครงการที่ก่อให้เกิดประโยชน์ต่อการขับเคลื่อนประเทศสู่เศรษฐกิจและสังคมดิจิทัล นอกจากนี้ สพร.จะนำส่งผลคะแนนของหน่วยงานให้ท่านได้รับทราบเพื่อนำไปสู่การปรับปรุง พัฒนาและยกระดับขีดความสามารถใน การพัฒนารัฐบาลดิจิทัลในหน่วยงานท่านต่อไป